## PAGAMENTI TRAMITE PAGO PA

## Cliccare sul link: http://PagoPA.unistrasi.it si accede al portale dei pagamenti

## Selezionare pagamento spontaneo

| ATENIOINTEENAZIONALE<br>Universitä per Stranieri di Siena                                                                                     |                                                                                  | ITA ENG 💄 ACCEDI                                                     |
|----------------------------------------------------------------------------------------------------|----------------------------------------------------------------------------------|----------------------------------------------------------------------|
| Portale dei pagamenti<br>Attraverso questo portale puoi gestire i pagamenti dei tr<br>l'Università per Stranieri di Siena, comodamente ovunqu | ibuti o delle pendenz verso<br>e ti trovi                                        |                                                                      |
| Ricerca codice avviso                                                                                                    | Pagamento spontaneo                                                              | Scarica ricevuta                                                     |
| Se hai ricevuto un avviso di pagamento ricercalo qui tramite il<br>suo codice identificativo                                                  | Inserisci autonomamente un pagamento, stampa l'avviso ed<br>esegui il versamento | Ricerca e scarica la ricevuta relativa ad un pagamento<br>effettuato |

## Nella pagina seguente compilare i campi obbligatori:

| ognome Nome / Denominazione *              | Codice fiscale / P. IVA * | Anonimo      |
|--------------------------------------------|---------------------------|--------------|
| ıdirizzo                                   | Civico                    | САР          |
| ocalità                                    | Provincia                 | vazione None |
| mail                                       | Telefono                  | Cellulare    |
| otivo pagamento *<br>iertificazione CILS * | ▼ Causale                 |              |

Selezionando anonimo, non sarà necessario inserire il Codice Fiscale o la P. IVA

Motivo di pagamento, selezionare "contributo per le spese di partecipazione alla

procedura selettiva" dal menù a tendina;

Scrivere nella causale il nome della procedura selettiva come nell'esempio:

Concorso categoria C Centro Servizi Audiovisivi e Multimediali

Potrai poi scegliere se generare un avviso di pagamento o procedere con un pagamento immediato:

*a)* contributo per le spese di partecipazione alla procedura selettiva *avviso di pagamento che potrai pagare in banca, tramite app o ricevitorie:* 

| QUANTO E QUANDO PAGARE?                                                                                                    |                                                                 | DOVE PAGARE? Lista dei canali di pag                                                                                            | gamento su www.pagopa.gov.it                    |
|----------------------------------------------------------------------------------------------------|-----------------------------------------------------------------|----------------------------------------------------------------------------------------------------|-------------------------------------------------|
| 1.00 Euro entro il 04/03/2021                                                                                                    |                                                                 | PAGA SUL SITO O CON LE APP                                                                                                    |                                                 |
|                                                                                                    |                                                                 | del tuo Ente Creditore, della tua Banca<br>degli altri canali di pagamento. Potrai<br>pagare con carte, conto corrente, CBILL   |                                                 |
|                                                                                                    | 1245                                                            | PAGA SUL TERRITORIO                                                                                                    |                                                 |
| L'importo è aggiornato automaticamente dal sistema e potrebbe<br>subire variazioni per eventuali sgravi, note di credito, indennità di<br>mora, sanzioni o interessi, ecc. Un operatore, il sito o l'app che userai<br>ti potrebbero quindi chiedere una cifra diversa da quella qui indicata. |                                                                 | in Banca, in Ricevitoria, dal Tabaccaio, a<br>Bancomat, al Supermercato. Potrai pag<br>in contanti, con carte o conto corrente. |                                                 |
|                                                                                                    |                                                                 |                                                                                                    |                                                 |
| Utilizza la porzione di avviso relativa a                                                                                                    | al canale di pagame                                             | nto che preferisci.                                                                                                    |                                                 |
| Utilizza la porzione di avviso relativa a<br>BANCHE E ALTRI CANALI                                                                                                    | al canale di pagame                                             | ento che preferisci.<br>RATI                                                                                                    | <b>LUNICA</b> entro il 04/03/2021               |
| Utilizza la porzione di avviso relativa a<br>BANCHE E ALTRI CANALI<br>Qui accanto trovi il codice QR                                                                                                    | al canale di pagame                                             | nto che preferisci.<br>RATI<br>9 MARIO ROSSI                                                                                    | <b>LUNICA</b> entro il 04/03/2021<br>Euro 1,00  |
| Utilizza la porzione di avviso relativa a<br>BANCHE E ALTRI CANALI<br>Qui accanto trovi il codice QR<br>e il codice interbancario CBILL                                                                                                    | al canale di pagame<br>Destinatari<br>Ente Credit               | ento che preferisci.<br>RATI<br>Do MARIO ROSSI<br>Dore Università per Stranieri di Siena                                        | <b>LUNICA</b> entro il 04/03/2021<br>Euro 1,00  |
| Utilizza la porzione di avviso relativa a<br>BANCHE E ALTRI CANALI<br>Qui accanto trovi il codice QR<br>e il codice interbancario CBILL<br>per pagare attraverso il<br>circuito bancario e gli altri<br>canali di pagamento abilitati.                                                         | al canale di pagame<br>Destinatari<br>Ente Credit<br>Oggetto de | ento che preferisci.<br>RATI<br>o MARIO ROSSI<br>ore Università per Stranieri di Siena<br>pagamento                             | <b>1 UNICA</b> entro il 04/03/2021<br>Euro 1,00 |
| Utilizza la porzione di avviso relativa a<br>BANCHE E ALTRI CANALI<br>Qui accanto trovi il codice QR<br>e il codice interbancario CBILL<br>per pagare attraverso il<br>circuito bancario e gli altri<br>canali di pagamento abilitati.                                                         | Destinatari<br>Ente Credit<br>Oggetto de<br>Codice CBIL         | ento che preferisci.<br>RATI<br>o MARIO ROSSI<br>ore Università per Stranieri di Siena<br>I pagamento                           | Euro 1,00                                       |

*b)* **pagamento immediato** troverai l'elenco dei circuiti bancari e carte utilizzabili per effettuare il pagamento diretto:

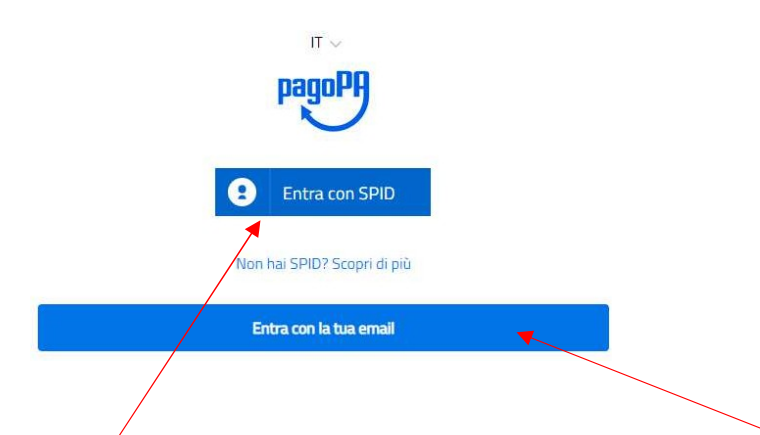

Puoi scegliere di accedere con **SPID** (Sistema Pubblico di Identità Digitale) o tramite **email** E potrai selezionare la modalità di pagamento

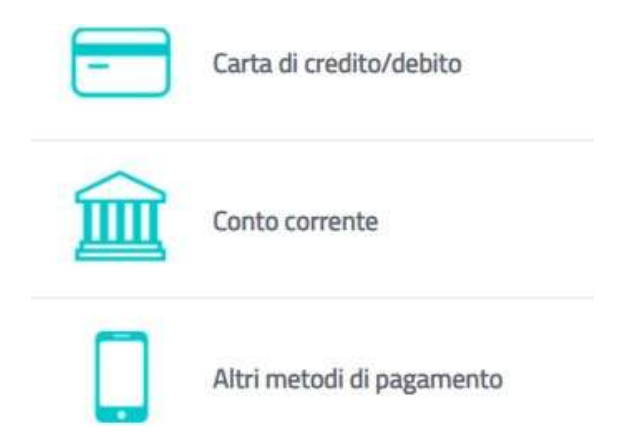

Alla fine delle operazioni potrai scaricare la **ricevuta del pagamento** effettuato digitando il codice IUV (codice di 18 cifre da inserire senza spazi)